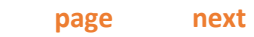

## User Guide

Voronoi Health Analytics Inc. 🚺

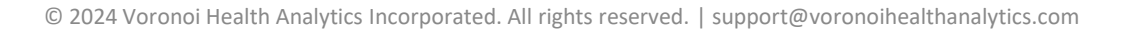

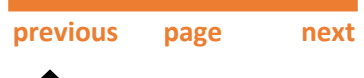

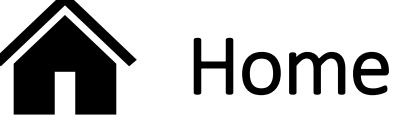

This is an interactive user guide. Click on the blue boxes to learn more about each part of DAFS or click on a menu item on the right.

You can return here anytime to check out other features by clicking the  $\widehat{\mathbf{m}}$  icon.

| C DAFS 3                                                                                                    |                                                                                                    | - 🗆 X                                                                                                    |
|----------------------------------------------------------------------------------------------------|----------------------------------------------------------------------------------------------------|----------------------------------------------------------------------------------------------------|
| Data Analysis Facilitation Suite Version 3.8.1                                                                                                    |                                                                                                    | User Guide                                                                                                    |
| 1 Preprocess Begin your analysis by standardizing your data. This will create a new Working Folder by curating DICOMs. (Page 4) Disable strict scan integrity checking (not recommended) Browse for input Folder Recently opened | 2   Label and Export Select a Working Folder to label and/or export results (Page 5)     Browse for Working Folder Recently opened                                                                                                    | Anonymize Deindentfy DICOM attributes (Page 7)  K Anonymize Deindentfy DICOM attributes (Page 7)  L Deindentfy DICOM attributes (Page 7)  Deindentfy DICOM attributes (Page 7)  Deindentfy DICOM attributes (Page 7)  Deindentfy DICOM attributes (Page 7)  Deindentfy DICOM attributes (Page 7)  Anonymize Deindentfy DICOM attributes (Page 7)  Deindentfy DICOM attributes (Page 7)  Deindentfy DICOM attributes (Page 7)  Anonymize Deindentfy DICOM attributes (Page 7)  Deindentfy DICOM attributes (Page 7)  Deindentfy DICOM attributes (Page 7)  Deindentfy DICOM attributes (Page 7)  Anonymize Deindentfy DICOM attributes (Page 7)  Deindentfy DICOM attributes (Page 7)  Deindentfy DICO |
| Browse for Output Folder<br>Recently opened                                                                                                    | Auto-Label  Label Enable automated segmentation and landmarking. (Page 12)  Reset labels Redo all segmentations and landmarks; overwrites all existing labels.  Check Labels  Quickchecks Generate snap shot images in PNG format for fast quality assessment. (Page 8) Slices | Print DICOM Attributes  Reset to default                                                                                                    |
| Start Preprocessing                                                                                                    | % Opacity [100 ▼]         Set segmentation opacity.         Tissues         Identifier         Print ID on quickchecks.                                                                                                    | Export PDF Results     ✓ Print PDF Report Generate PDF reports. (Page 14)     ✓     O CPU only     O GPU when applicable     ✓     Start Processing                                                                                                    |

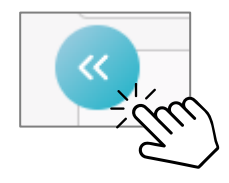

Use these buttons to open helpful menus!

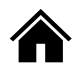

#### Overview

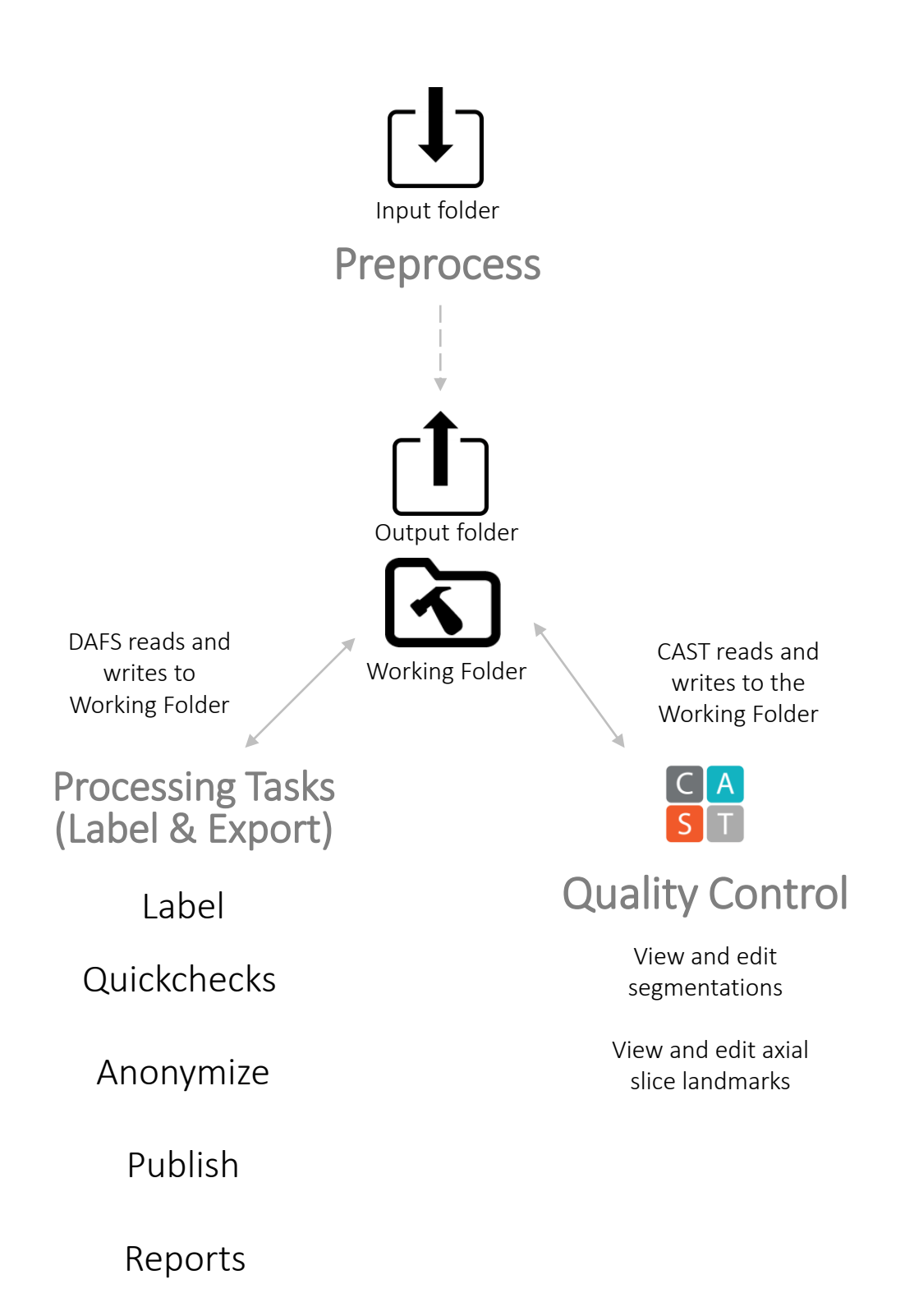

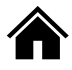

# Preprocessing

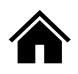

### Preprocess

Preprocessing will detect all DICOMs within an Input Folder and use the embedded DICOM metadata information to *sort* and *copy* each unique scan into its own folder. It is integral to perform Preprocessing before proceeding with any other processing.

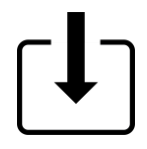

Input Folder – Select any top-level folder containing DICOMs.

- All DICOMs, including those in subfolders within the designated Input Folder will be preprocessed.
- Ensure that no DAFS System Folders (what's this?) are in the Input Folder path.

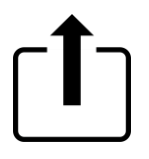

Output Folder – Select any folder. DAFS will create a new folder known as the Working Folder (what's this?) within the Output Folder (date & time stamped) and the curated scans will be inside, copied from the Input Folder.

- DAFS will create a Working Folder inside the Output Folder.
- Ensure that no DAFS System Folders are in the Output Folder path.

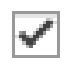

Disable strict scan integrity checking – DAFS has strict checking for the integrity of the 3D scan reconstructed from the DICOMs. Enable this to override strict checking for slice orthogonality, heterogeneous acquisition numbers and heterogeneous slice orientations.

Preprocessing may take some time depending on the size of the Input folder. For an Input folder containing ~10000 files, curation will take ~12.5 minutes.

Where can I find out which scans did not get preprocessed?

Learn more

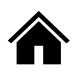

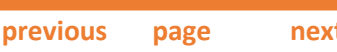

next

## Preprocess: Configuring CT/PT Mapping Rules

CT and PET mapping rules can be configured in:

%LOCALAPPDATA%\Voronoi Health Analytics\DAFS\dafs config.json

Example:

"version": "0.0.2", "match\_attrs": ["PatientID", "StudyInstanceUID"], "match regex": {"SeriesDescription": ".\*[^N]AC.\*"} }

"match attrs": Mapping based on matching attributes: Specify a list of attributes that must be exactly matching between the CT and PET.

"match regex": Regex matching: Specify a list of attributes which values must match specific regular expressions. We recommend using this in conjunction with "match attrs", not on its own.

After Preprocessing is run and there are both valid CT scans and PT scans in your dataset, a CT to PT mapping csv will be made in the Working Folder with matching CT-PT pairs according to the mapping rules. This csv can be manually edited if required.

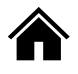

# Processing and Exporting

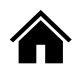

## Working Folder

A Working Folder is generated within the Output Folder following Preprocessing and is the location in which DAFS and CAST will both read and write. A Working Folder will be generated with a date & time stamp. DAFS will update the Working Folder each time Start Processing is clicked.

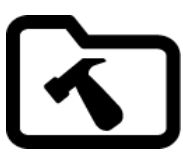

Working Folder – Select a folder generated by Preprocessing. This folder will likely have a date and time stamp if the name has not been modified.

- Generated after preprocessing is complete.
  - DAFS and CAST will read and write to this folder.

## What's inside a Working Folder?

Learn more

Click to see a full map of a Working Folder.

#### Curated Scans

These are folders, each containing a unique scan that has been curated via Preprocessing.

### DAFS-report date time folders

These are folders that store processing information and reports from each DAFS run. A DAFSreport folder that is date and time stamped will be generated each time DAFS is run on the same Working Folder, acting as a historical record of DAFS processes. Each DAFS-report may include one or more of the following subfolders depending on the options chosen.

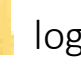

#### logs

Contains logs on errors that may have occurred during processing. The contents in this folder may help with troubleshooting if the DAFS output was not as expected. Generated every run - It is highly recommended to check this folder after processing.

#### CSVS

Contains results from Preprocessing, Anonymization and Publish in csv format.

#### quickchecks

Contains visual media to aid with quality assessment in PNG format.

#### reports

Contains results from enabling PDF reports

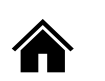

previous page next

Representation of a folder structure after three DAFS runs following a suggested workflow.

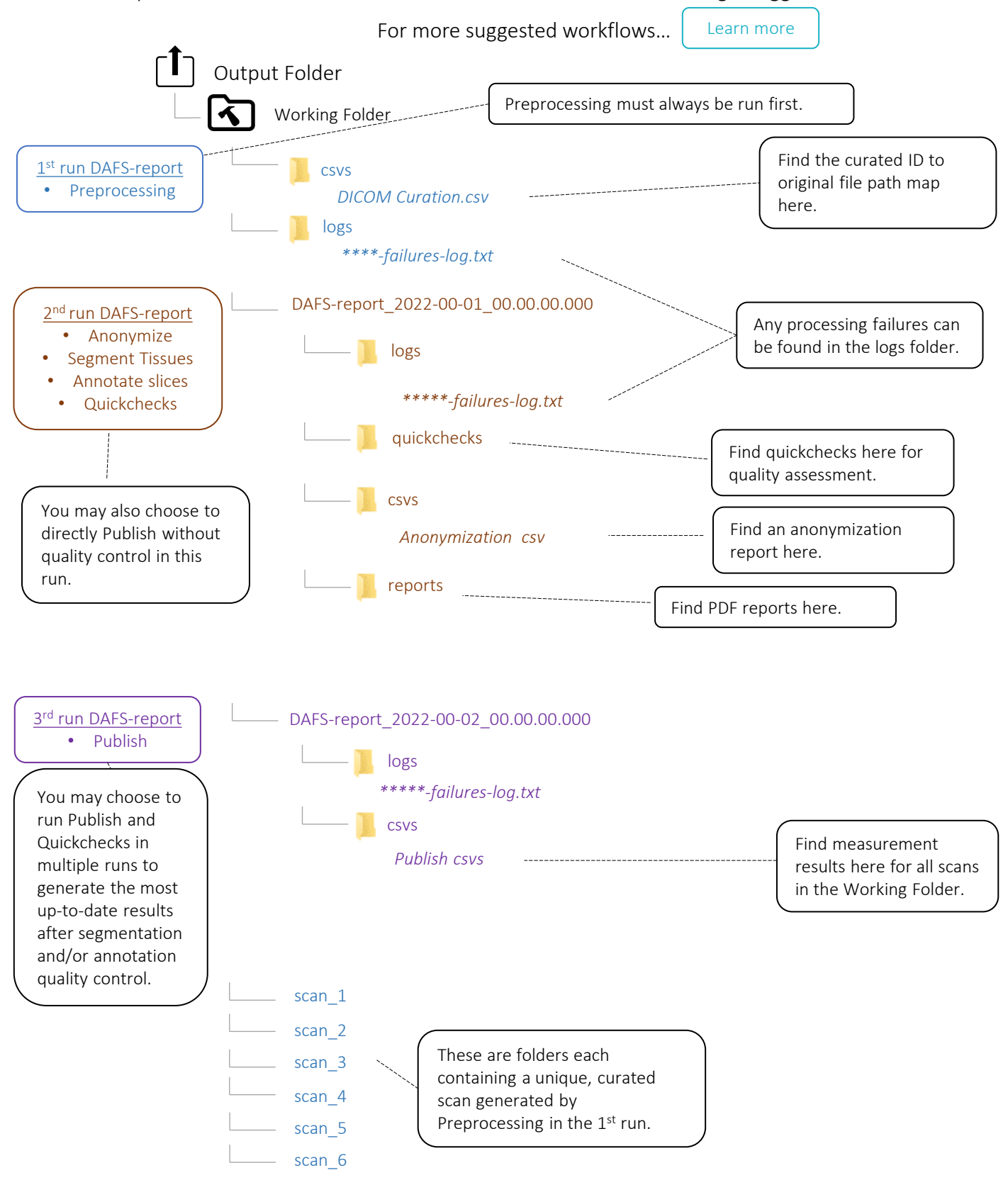

![](_page_9_Picture_0.jpeg)

## Auto-Label

Enable automated segmentation and landmarking.

#### **Reset Labels**

Enabling this checkbox will prompt DAFS to replace existing segments. If manual corrections have been done in CAST, it is likely that you should NOT use this feature. Segmentations that are replaced cannot be recovered. **Please use with caution**.

![](_page_10_Picture_0.jpeg)

## Quickchecks

Generate visual media for efficient quality checking of segmentations in the Working Folder. Run before, during and/or after segmentation quality control to update quickchecks with the most recent changes. Find results in the quickchecks folder.

Entries

Slices Head;C1;C2;C3;C4;C5;C6;C7;T1;T2;T3;T4;T5;T6;T7;T8;T9;T10;T11;T12;L1;L2;L3;L4;L5;L6;LSTV;Sac rum;Femur;Knee;Tibia;Feet

Make Quickchecks with slice levels selected in the text area. Defining Slices will create sagittal and coronal .pngs that display the annotated slices in the image. Axial images will also be sampled from selected Slice levels. If Slices are selected in conjunction with Tissues, Slices will take priority in axial quickcheck sampling. Leave empty for equal sampling throughout the scan.

#### Tissues <u>Tissue Dictionary</u>

Make Quickchecks with Tissues selected in the text area. Using tissues will create sagittal and coronal .pngs that are sampled within the ROI of the tissue. Axial images will also be sampled within the ROI of the tissue **if no Slices are selected**. If Slices are selected in conjunction with Tissues, Slices will take priority in axial quickcheck sampling.

#### Opacity Control

Control the level of opacity level of segmentation displayed on quickchecks.

#### Identifier

Enable printing of an image identifier on the quickcheck.

- Options include None, PatientID, PatientName, SeriesNumber, StudyID, AccessionNumber and MRN.
- If the selected identifier does not exist for a scan, no identifier will be printed on the quickcheck.

#### PNG files naming convention

- annotation-coronal/annotation-sagittal images displaying annotated slices.
- tissues\_and\_annotations-axial images displaying tissues and annotated slices, with annotated slices taking priority in sampling if selected.
- tissues-coronal/tissues-sagittal images displaying tissues.

![](_page_11_Picture_0.jpeg)

## Anonymize

Find the anonymization report in the csvs folder.

#### <u>Attribute</u>

#### Method of anonymization

| InstanceCreatorUID                 | remove |
|------------------------------------|--------|
| InstitutionAddress                 | remove |
| ReferringPhysicianAddress          | remove |
| ReferringPhysicianTelephoneNumbers | remove |
| StationName                        | remove |
| StudyDescription                   | remove |
| SeriesDescription                  | remove |
| InstitutionalDepartmentName        | remove |
| PhysiciansOfRecord                 | remove |
| NameOfPhysiciansReadingStudy       | remove |
| OperatorsName                      | remove |
| AdmittingDiagnosesDescription      | remove |
| Derivation Description             | remove |
| PatientBirthTime                   | remove |
| OtherPatientIDs                    | remove |
| OtherPatientNames                  | remove |
| PatientAge                         | remove |
| PatientSize                        | remove |
| PatientWeight                      | remove |
| PatientAddress                     | remove |
| MedicalRecordLocator               | remove |
| EthnicGroup                        | remove |
| Occupation                         | remove |
| Additional Patient History         | remove |
| PatientComments                    | remove |
| ProtocolName                       | remove |
| ImageComments                      | remove |
| RequestAttributesSequence          | remove |
| ContentSequence                    | remove |
| StorageMediaFileSetUID             | remove |
|                                    |        |

| <u>Attribute</u>       | Method of anonymizatio     | n |
|------------------------|----------------------------|---|
| SOPInstanceUID         | change                     |   |
| AccessionNumber        | change                     |   |
| InstitutionName        | change                     |   |
| ReferringPhysicianName | e change                   |   |
| PerformingPhysicianNar | me change                  |   |
| ReferencedSOPInstance  | eUID change                |   |
| PatientName            | change                     |   |
| PatientID              | change                     |   |
| PatientBirthDate       | change                     |   |
| PatientSex             | change                     |   |
| StudyInstanceUID       | change                     |   |
| StudyID                | change                     |   |
| FrameOfReferenceUID    | change                     |   |
| SynchronizationFrameO  | OfReferenceU               |   |
| ID                     | change                     |   |
| UID                    | change                     |   |
| ReferencedFrameOfRef   | erenceUID change           |   |
| RelatedFrameOfReferer  | nceUID c <u>h</u> ange     |   |
| Non-anonymizable attr  | ibutes (3D scan integrity) |   |
|                        |                            |   |

| SeriesInstanceUID         | PixelSpacing              |
|---------------------------|---------------------------|
| AcquisitionNumber         | SliceLocation             |
| SeriesNumber              | SliceThickness            |
| AnatomicalOrientationType | RescaleIntercept          |
| ImageOrientationPatient   | RescaleSlope              |
| ImagePositionPatient      | PhotometricInterpretation |
| PixelData                 | BitsAllocated             |
| Rows                      | BitsStored                |
| Columns                   | HighBit                   |

![](_page_12_Picture_0.jpeg)

## Publish

Compile information derived from DICOMs, segmentations and landmarks into csv files. Multiple entries in textboxes are possible by delimiting each entry with a semicolon. See the <u>Publish CSV Dictionary</u> for column definitions. \**Cross sectional areas for volumetric slabs are averaged across all slices within the slab*.

Region-Of-Interest (ROI) Constructor

#### Derive from Slices and Slab(s)

Use anatomical locations to derive tissue measurements by defining vertebral level Slice Annotations (inputs are case insensitive).

Examples:

- FULL\_SCAN use measurements from the entire scan.
- L3mid use measurements from L3mid slice only (cross-sectional area only).
- T1start-to-L5end use measurements from the top of T1 vertebrae to bottom of L5 vertebrae.
- avg-T12mid[3] use measurements at T12mid averaged across 3 slices above and below.
- L1start-to-L1end use measurements from the top of L1 to bottom of L1 vertebrae.
- L1 equivalent to L1start-to-L1end.
- ScanStart defined as the top of the scan; the first slice. ScanEnd is defined as the bottom of the scan; the last slice.

#### Derive from Tissues and Parts of Tissues

**Tissue Dictionary** 

Select tissues and HU ranges to derive measurements from.

Examples:

- ALLSKM derive measurements from total skeletal muscle within the scan.
- ALLSKM[-29,150] derive measurements from total skeletal muscle within the range of -29 to 150 HU only found within the scan.
- VAT[-150,-50]-U-SAT[-190,-30] derive measurements from VAT within -150 to -50 HU and SAT within -190 to -30 HU combined (unionized) as one segment. Multiple ROIs can be unionized separated by -U-.
- LIV derive measurements from liver segmentation.
- SPL derive measurements from spleen segmentation.
- LKID derive measurements from the left kidney segmentation.

Print DICOM Attributes – Choose DICOM header information to include in the CSV

Define a set of DICOM attributes to be printed as columns in the csv. This is useful if you wish to sort scans by certain DICOM attributes when viewing the csv report. Anonymized attributes will print as NA.

How do I view EUR format in MS Excel?

![](_page_12_Picture_28.jpeg)

Learn more

My data has leading zeroes and is not being displayed correctly in Excel.

![](_page_13_Picture_0.jpeg)

previous page

next

## Tissue Dictionary p1

#### Muscle Group

| Colour | Entry         | Anatomical ROI                        |
|--------|---------------|---------------------------------------|
|        | ALLSKM        | Total skeletal muscle within the scan |
|        | ALLSKM_NOARMS | Total skeletal muscle excluding arms  |
|        | LPECMJR       | Left pectoralis major                 |
|        | RPECMJR       | Right pectoralis major                |
|        | LPECMNR       | Left pectoralis minor                 |
|        | RPECMNR       | Right-pectoralis-minor                |
|        | LTEMPORALIS   | Left temporalis                       |
|        | RTEMPORALIS   | Right temporalis                      |
|        | LMASSETER     | Left masseter                         |
|        | RMASSETER     | Right masseter                        |
|        | LILIOPSOAS    | Left iliopsoas                        |
|        | RILIOPSOAS    | Right iliopsoas                       |
|        | LUPLGSKM      | Left upper leg skeletal muscle        |
|        | RUPLGSKM      | Right upper leg skeletal muscle       |
|        | LLWLGSKM      | Left lower leg skeletal muscle        |
|        | RLWLGSKM      | Right lower leg skeletal muscle       |
|        | LASKM         | Left arm skeletal muscle              |
|        | RASKM         | Right arm skeletal muscle             |

#### Ventral Adipose Tissue Group

#### IMAT (Intra-muscular Adipose Tissue) Group

| Colour  | Entry      | Anatomical ROI              | Colour    | Entry               | Anatomical ROI                        |
|---------|------------|-----------------------------|-----------|---------------------|---------------------------------------|
|         | VAT        | Visceral adipose tissue     |           | ALLIMAT             | Intramuscular adipose tissue          |
|         | ЕрАТ       | Epicardial adipose tissue   |           | ALLIMAT_N<br>OARMS  | Total scan IMAT excluding the<br>arms |
|         | PaAT       | Paracardial adipose tissue  |           | LUPLGIMAT           | Left upper leg IMAT                   |
|         | ThAT       | Thoracic adipose tissue     |           | RUPLGIMAT           | Right upper leg IMAT                  |
|         |            |                             | LLWLGIMAT | Left lower leg IMAT |                                       |
| SAI (Su | ocutaneous | Adipose Tissue) Group       |           | RLWLGIMAT           | Right lower leg IMAT                  |
| Colour  | Entry      | Anatomical ROI              |           | LAIMAT              | Left arm IMAT                         |
|         | SAT        | Subcutaneous adipose tissue |           | RAIMAT              | Right arm IMAT                        |
|         | LASAT      | Left arm SAT                |           |                     |                                       |
|         | RASAT      | Right arm SAT               | Mor       | e tissues           | on the next page                      |

![](_page_14_Picture_0.jpeg)

previous page next

## Tissue Dictionary p2

| Fluid Buil | dup                                 |                          | Cardiovas | scular         |                                      |
|------------|-------------------------------------|--------------------------|-----------|----------------|--------------------------------------|
| Colour     | Entry                               | Anatomical ROI           | Colour    | Entry          | Anatomical ROI                       |
|            | ASCITES                             | Ascites; abdominal fluid |           | AOC-U-CAAC     | enables AOC-CAAC-based               |
|            | LUNGEFEUSION Lung effusion: pleural |                          |           | agatston score |                                      |
|            |                                     | effusion                 |           | AOC            | enables AOC-based agatston           |
|            |                                     |                          |           |                | score                                |
|            |                                     |                          |           | CAAC           | enables CAAC-based<br>agatston score |

| Organs |       |                |        |          |                           |
|--------|-------|----------------|--------|----------|---------------------------|
| Colour | Entry | Anatomical ROI | Colour | Entry    | Anatomical ROI            |
|        | LIV   | Liver          |        | AO       | Aorta                     |
|        | SPL   | Spleen         |        | AOC      | Aortic calcification      |
|        | LKID  | Left kidney    |        | CAAC     | Cardiac aggregate calcium |
|        | RKID  | Right kidney   |        | LLUNG    | Left lung                 |
|        | GB    | Gallbladder    |        | RLUNG    | Right lung                |
|        | HRT   | Heart          |        | TRACH    | Trachea                   |
|        | PANC  | Pancreas       |        | BLADDER  | Bladder                   |
|        | BRAIN | Brain          |        | PROSTATE | Prostate                  |

#### Bone Group

| Colour | Entry          | Anatomical ROI                                |
|--------|----------------|-----------------------------------------------|
|        | ALLBONE        | Total bone within the scan                    |
|        | ALLBONE_NOARMS | Total bone within the scan excluding the arms |
|        | LFMRHEAD       | Left femoral head                             |
|        | RFMRHEAD       | Right femoral head                            |
|        | LFMRNECK       | Left femoral neck                             |
|        | RFMRNECK       | Right femoral neck                            |
|        | LFMRSHAFT      | Left femoral shaft                            |
|        | RFMRSHAFT      | Right femoral shaft                           |
|        | LHPBONE        | Left hip bone                                 |
|        | RHPBONE        | Right hip bone                                |
|        | TRBCLR         | Trabecular bone                               |
|        | LABONE         | Left arm bone                                 |
|        | RABONE         | Right arm bone                                |

![](_page_15_Picture_0.jpeg)

## Reports

#### **Body Composition Reports**

Ensure that you have your annotations ready for your scans before running PDF report generation.

Outputs will be sent to a DAFS Report folder in your working folder under the folder name "reports".

Specify one or more landmarks with each entry separated by a semicolon. The entries are case insensitive.

Examples:

- L3mid ( the middle slice of L3).
- avg-L3mid[5] (average cross sectional area 5 slices above and below L3 middle annotation).
- T4start (the top slice marked as T4).
- L5end (the bottom slice marked as L5).
- T12mid;L3mid;avg-L5mid[2] (print reports for T12mid, L3mid and L5mid averaged across 2 slices above and below).
- FULL\_SCAN use measurements from the entire scan.
- T1start-to-L5end use measurements from the top of T1 vertebrae to bottom of L5 vertebrae.
- L1start-to-L1end use measurements from the top of L1 to bottom of L1 vertebrae.
- L1 equivalent to L1start-to-L1end.
- L4start-to-scanend use measurements from the top of L4 to bottom of scan. "scanend" is used to define the lowest slice of the scan.
- L4start-to-scanstart use measurements from the top of L4 to top of scan. "scanstart" is used to define the highest slice of the scan.

#### Organ Reports

Outputs will be sent to a DAFS Report folder in your working folder under the folder name "reports".

Specify one or more organs with each entry separated by a semicolon. The entries are case insensitive.

Possible entries:

LIV;SPL;LKID;RKID;HRT;CAAC;GB;AO;AOC;LLUNG;RLUNG;TRACH;PANC;BRAIN;BLADDER;PROSTATE

![](_page_16_Figure_0.jpeg)

![](_page_17_Picture_0.jpeg)

![](_page_17_Picture_1.jpeg)

#### Filtering the Segment list

Type in tissue names separated by semi-colon or hyphen and press Enter to display them in the Segment list, thereby, narrowing the focus of segmentation QC to only segments you wish to see and edit. Examples:

- ALL will display all available segments for the scan.
- SKM;VAT will display SKM and VAT segments only.
- SKM-VAT will display all segments between SKM and VAT.

#### For Unfiltered segments:

| Ð | ۲ |
|---|---|
| Ð | Ø |
| ð | ٢ |

- Segments not in the Segment list cannot be overwritten or seen.
- Segments not in the Segment list can be overwritten but not seen.

Segments not in the Segment list can be overwritten and seen.

#### Keyboard and mouse shortcuts (\* requires mouse cursor to be on Viewport)

![](_page_17_Figure_13.jpeg)

![](_page_18_Picture_0.jpeg)

### **CAST: Annotator**

Annotator is a unique tool that enables editing of annotations generated by AVA or creation of manual annotations without AI assistance. While there is a small learning curve, the next three pages will help you get familiar with Annotator and its functions.

![](_page_18_Figure_4.jpeg)

Deletes the slab that corresponds with the current axial slice shown in the viewport

![](_page_19_Picture_1.jpeg)

![](_page_19_Picture_2.jpeg)

Annotator enables assignment and editing of vertebral annotations to DICOM slices. The tool works by adjusting landmark "slab" heights. Slab heights can range from 1 slice to N number of slices in the image. The -start and -end indicate the top and bottom boundaries of the slab and every slice between the two boundaries are annotated as the same landmark. There is also a -mid suffix which indicates the slice annotated as a middle slice of that landmark; this annotation is displayed in white in the ViewPort.

To begin, first try placing your mouse cursor on the sagittal viewport. Hold SHIFT + move your mouse up and down. Notice that the axial view intersection line is following your cursor and that the axial view is changing rapidly.

Next, place the axial view intersection line a few slices above a –start boundary. Then, click the button of the landmark you are working on. Notice that the –start boundary has moved and the height of the slab is increased. Similarly, placing the intersection line below the boundary will decrease the height and contract the slab. Try this with the –end boundary, but this time placing above the boundary will contract slab, and below will expand the slab.

\*Annotator will always edit the boundary that is closest to the Axial view intersection line.\*

![](_page_19_Picture_7.jpeg)

![](_page_20_Picture_0.jpeg)

To assign middle slices, both boundaries for a given landmark must be present. You cannot assign a middle slice on a slab with thickness = 1 (only 1 DICOM is annotated). To reassign a different DICOM as the middle slice, simply place axial slice intersection line within a landmark's slab boundary and click "Mark as middle slice".

![](_page_20_Picture_3.jpeg)

You may also mark –start and –end slices as middle slices. Notice that the boundary marked as middle will appear slightly brighter.

![](_page_20_Picture_5.jpeg)

You may choose to unmark a middle slice for a given vertebra. Locating the axial view intersection line within the landmark's slab will enable you to reassign slices to the middle slice or remove the middle slice annotation for that vertebrae.

![](_page_21_Picture_0.jpeg)

# Appendix

![](_page_22_Picture_0.jpeg)

### Preprocessing Error Logs in Detail

Preprocessing failures will occur if the following errors are detected. You can find a curation failures log in the DAFS-report and logs folder. See <u>page 6</u> to learn more about where to find reports and logs.

heterogeneous\_series\_numbers - Corrupted or empty DICOM header.

heterogeneous\_acquisition\_numbers – Corrupted or empty DICOM header.

heterogeneous\_series\_uids - Corrupted or empty DICOM header.

invalid\_anatomy\_type - Corrupted or empty DICOM header.

invalid\_image\_orientation\_patient – Corrupted or empty DICOM header.

invalid\_image\_position\_patient – Corrupted or empty DICOM header.

heterogeneous\_slice\_orientations – Corrupted or empty DICOM header.

duplicate\_slice – Corrupted scan containing 2 or more of the same DICOM file.

no\_valid\_dicom\_slices - Only .asg files are present in the Input folder.

non\_anonymized – PHI fields detected.

non\_axial\_orthogonal\_orientation – There are non-axial slices present.

missing\_slices – There are DICOMs missing and disrupting 3D scan integrity.

3D\_scan\_loading\_failure – Issue with 3D scan.

Go back to Preprocessing

![](_page_23_Picture_0.jpeg)

#### **Generating EUR csv format** Windows Control Panel -> Clock and Region -> Region

| 👂 Region                |                          | $\times$   | 🔗 Customize Format                                                            | <b>U U V</b>              |
|-------------------------|--------------------------|------------|-------------------------------------------------------------------------------|---------------------------|
| Formats Administrative  |                          |            | Numbers Currency Time Date                                                    |                           |
| Format:                 |                          |            | Example                                                                       |                           |
| Polish (Poland)         | ← <u>1</u> . ~           |            | Positive: 123 456 789,00                                                      | Negative: -123 456 789,00 |
| Language preferences    |                          |            |                                                                               |                           |
| Date and time forma     | its                      |            | Decimal symbol:                                                               | . <b>4</b> 3. ~           |
| Short date:             | dd.MM.yyyy ~             |            | No. of digits after decimal:                                                  | 2 ~                       |
| Long date:              | dddd, d MMMM yyyy $\sim$ |            | Digit grouping symbol:                                                        | ~                         |
| Short time:             | HH:mm ~                  |            | Digit grouping:                                                               | 123 456 789 🗸             |
| Long time:              | HH:mm:ss ~               |            | Negative sign symbol:                                                         | - ~                       |
| First day of week:      | poniedziałek $\vee$      |            | Negative number format:                                                       | -1,1 ~                    |
|                         |                          |            | Display leading zeros:                                                        | 0,7 ~                     |
| Examples<br>Short date: | 21.08.2020               |            | List separator:                                                               | ; 🔶 4-                    |
| Long date:              | piątek, 21 sierpnia 2020 |            | Measurement system:                                                           | Metric ~                  |
| Short time:             | 11:59                    |            | Standard digits:                                                              | 0123456789 ~              |
| Long time:              | 11:59:30                 |            | Use native digits:                                                            | Never ~                   |
|                         | Additional settings      | <b>—</b> 2 | Click Reset to restore the system defau<br>numbers, currency, time, and date. | ult settings for Reset    |
|                         | OK Cancel Ap             | ply        | [                                                                             | OK Cancel Apply           |

- 1. Check the Format option to confirm a European country.
- 2. Click on Additional settings...
- 3. Check to make sure Decimal symbol is a comma.
- 4. Check to make sure List separator is a semicolon.

Open Excel, and click Open -> Browse -> select All files (\*.\*) and navigate to the Output folder 'csvs' subfolder to find the *Publish.txt* and open.

![](_page_23_Figure_9.jpeg)

#### A Text import Wizard will appear.

| Text Import Wizard - Step 1 of 3 ? X                                                                                                    | Text Import Wizard - Step 2 of 3 ?                                                                                                    | Text Import Wizard - Step 3 of 3 ? X                                                                                                    |
|----------------------------------------------------------------------------------------------------|----------------------------------------------------------------------------------------------------|----------------------------------------------------------------------------------------------------|
| The Test Wizard has determined that your data is Delimited.<br>this is correct, choose Net, or choose the data type that best describes your data.<br>Orginal data type<br>Choose the file type that best describes your data:<br>© Delimited - Characters such as commas or tabs separate each field.<br>Fixed width - Fields are aligned in columns with spaces between each field.<br>Start import at row: 1 Pile grigin: 437: OEM United States V                                                                       | This screen lets you set the delimiters your data contains. You can see how your test is affected in the preview below.          Delimiters         Seglicolon         Seglicolon         Seglicolon         Seglicolon         Quertication         Test gualifier:         Yething         Space                                                                                                    | This screen let you select each column and set the Data Format.<br>Column data format<br>© General Converts numeric values to numbers, date values to dates, and<br>all remaining values to text.<br>Do not import column (skip)                                                                                                    |
| _ by data has headers.<br>Preview of file C.Wsers/Wincert/Desktop/daWmaging_derived_metrics-and-dimical-measures.ht.<br>[focollared_did", "pisel_videb", "pisel_beight", "Missele_pisel_count", "Missele_pisel_<br>2 foaccopenia_COS_124.1 - Copy.170, 7927, "0, 7927, "256337, "156, 073270537, "39, 99134<br>[foaccopenia_COS_124.1 - Copy.170, 7927, "0, 7927, "25637, "156, 073270537, "157<br>4 foaccopenia_COC_125.1-1", "0, 7917, "0, 7921,", "10970", "127, 9080217", "25, 915764<br>↓<br>Cancel < Back Metry Finsh | Data greview           collated_id         pixel_width         pixel_height         hucle.pixel_count         fixel_height           Baccopenia_GOS_114.1-C         p.703         p.703         b553         fixel_height           Baccopenia_GOS_114.1-C         p.703         p.703         b553         fixel_height           Baccopenia_GOS_114.1-C         p.703         p.703         b553         fixel_height           Baccopenia_GOS_114.1-C         p.701         p.701         p.701         b0570         fixel_height           Cancel         < Back | Data greview           2010 r.1.         2010 r.1.         201 |

1. Choose file type that best describes your data. It should say Delimited by default. Click Next.

2. Select Comma as the only Delimiter. Click Next.

3. Click <u>F</u>inish.

![](_page_23_Picture_15.jpeg)

![](_page_24_Picture_0.jpeg)

## Suggested Workflow

![](_page_24_Figure_3.jpeg)

Go back to Working Folder

![](_page_25_Picture_0.jpeg)

## **Folders Dictionary**

![](_page_25_Picture_3.jpeg)

Input Folder – Select any top-level folder containing DICOMs. All DICOMs, including those in subfolders within the designated Input Folder will be processed. Applies to Preprocessing only.

![](_page_25_Picture_5.jpeg)

Output Folder – Select any folder. DAFS will create a Working Folder within the Output Folder. Applies to Preprocessing only.

![](_page_25_Picture_7.jpeg)

Working Folder – Select any curated folder generated by Preprocessing. This folder will likely have a date and time stamp if the name has not been modified and must only have subfolders inside. All processing by DAFS and edits made in CAST will be saved within the Working Folder. DAFS will automatically designate the Working Folder after Preprocessing is complete.

![](_page_25_Picture_9.jpeg)

DAFS System Folders – Folder names that cannot be anywhere in the path of the Input Folder, Output Folder or Working Folder. DAFS will not continue processing if the following keywords are detected in any of these paths (case insensitive). Furthermore, any of these key words followed by an underscore ( \_ ) cannot be anywhere in the paths.

- DAFS-report
- logs
- quickchecks
- reports
- CSVS
- tmp
- Anonymize
- Tissue Statistics\_slicewise
- Tissue Statistics
- Preprocessing
- ABACS 3D
- AVA

Go back to Preprocessing

Go back to Working Folder

![](_page_26_Picture_0.jpeg)

## Supported GPUs

GPU utilization can be enabled for automated segmentation and annotation processing. Using GPUs may decrease processing time by 10 times or more when compared to CPU.

Recommended GPU: Nvidia GeForce RTX 2070 or higher.

List of supported Nvidia GPU microarchitectures and tested graphics card models:

- Ada Lovelace
  - Nvidia GeForce 4000 series
- Ampere
  - Nvidia GeForce RTX 3060
  - Nvidia GeForce RTX 3060 Ti
  - Nvidia GeForce RTX 3070
  - Nvidia GeForce RTX 3090
  - Nvidia RTX A5000
- Turing
  - Nvidia GeForce RTX 2060
  - Nvidia GeForce RTX 2070
  - Nvidia GeForce RTX 2070 Super
- Volta
- Pascal
  - Nvidia GeForce MX150
  - Nvidia GeForce MX250
  - Nvidia GeForce MX330
  - Nvidia GeForce GTX 1070
  - Nvidia GeForce GTX 1050 Ti

Note: DAFS 3 may also be compatible with other graphics card models not listed above with the supported microarchitectures.

If you think you may have a compatible GPU, but DAFS is not detecting it, please contact us at support@voronoihealthanalytics.com.

![](_page_27_Picture_0.jpeg)

![](_page_27_Picture_1.jpeg)

## **Publish CSV Dictionary**

Category General format General scan attributes: scan\_folder, orig\_path, voxel\_size\_WxLxH

Slab attributes: \$slab;num\_slices, \$slab;img\_size\_WxLxH, \$slab;height\_mm

#### Slab and Tissue (ROI) attributes: \$slab;\$tissue;\$tissue\_statistic

• **\$tissue\_statistic =** cross.sectional\_area\_pixels, cross\_sectional\_area\_cm2, volume\_voxels, volume\_cm3, HU\_mean, HU\_std, HU\_min, HU\_max

\*\* "\$" represents a variable.\*\*

| Term                                | Meaning                                                                                                    |
|-------------------------------------|----------------------------------------------------------------------------------------------------|
| defined_slab                        | (applicable to by_slab csv only) Describes the slab in which the measurements belong.                            |
| scan_folder                         | A unique ID assigned to a scan after curation which also is the folder name of that scan.                        |
| orig_path                           | The original path of the scan or DICOM files.                                                                    |
| img_size_WxLxH                      | Image dimensions in width, length and height.                                                                    |
| voxel_size_WxLxH                    | Voxel dimensions in width, length and height.                                                                    |
| height_mm                           | The vertical anatomical height of the defined.slab in mm.                                                        |
| num_slices                          | The number of DICOM slices in the defined.slab.                                                                  |
| cross.sectional_area_pixels         | Cross sectional number of pixels - number of voxels within the region-of-interest.                               |
| cross_sectional_area_cm2            | Cross sectional area in centimeters squared within the region-of-interest.                                       |
| volume_voxels                       | Volume number of voxels - number of voxels within the region-of-interest.                                        |
| volume_cm3                          | Volume in centimeters cubed within the region-of-interest.                                                       |
| HU_mean                             | Mean Hounsfield Unit within the region-of-interest.                                                              |
| HU_std                              | Hounsfield Unit standard deviation within the region-of-interest.                                                |
| HU_min                              | Minimum Hounsfield Unit within the region-of-interest.                                                           |
| HU_max                              | Maximum Hounsfield Unit within the region-of-interest.                                                           |
| pet_uptake_*                        | Measurements derived from the PET image                                                                          |
| tissue[####,####]                   | The region-of-interest defined by the tissue name and hounsfield unit range.                                     |
| tissue[####,###]-U-tissue[####,###] | An ROI defined by multiple region-of-interests unionized defined by the tissue names and Hounsfield unit ranges. |

Go back to Publish

![](_page_28_Picture_0.jpeg)

![](_page_28_Picture_1.jpeg)

### License and Information

Expiration date – Date of license expiry.

Scans processed – The number of unique scans that have been processed out of the total number of available scans provisioned in the license.

Scans remaining – The number of available scans left in the license.